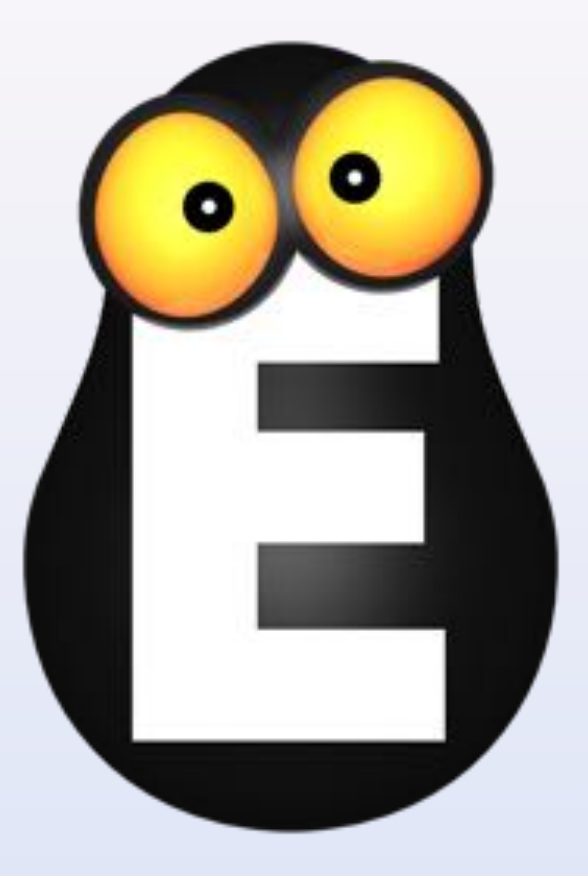

## СМОТРЁШКА

Управление приложением версии 1.4.6

версия для планшетов на

© OOO LifeStream, 2013-2015

Стена каналов

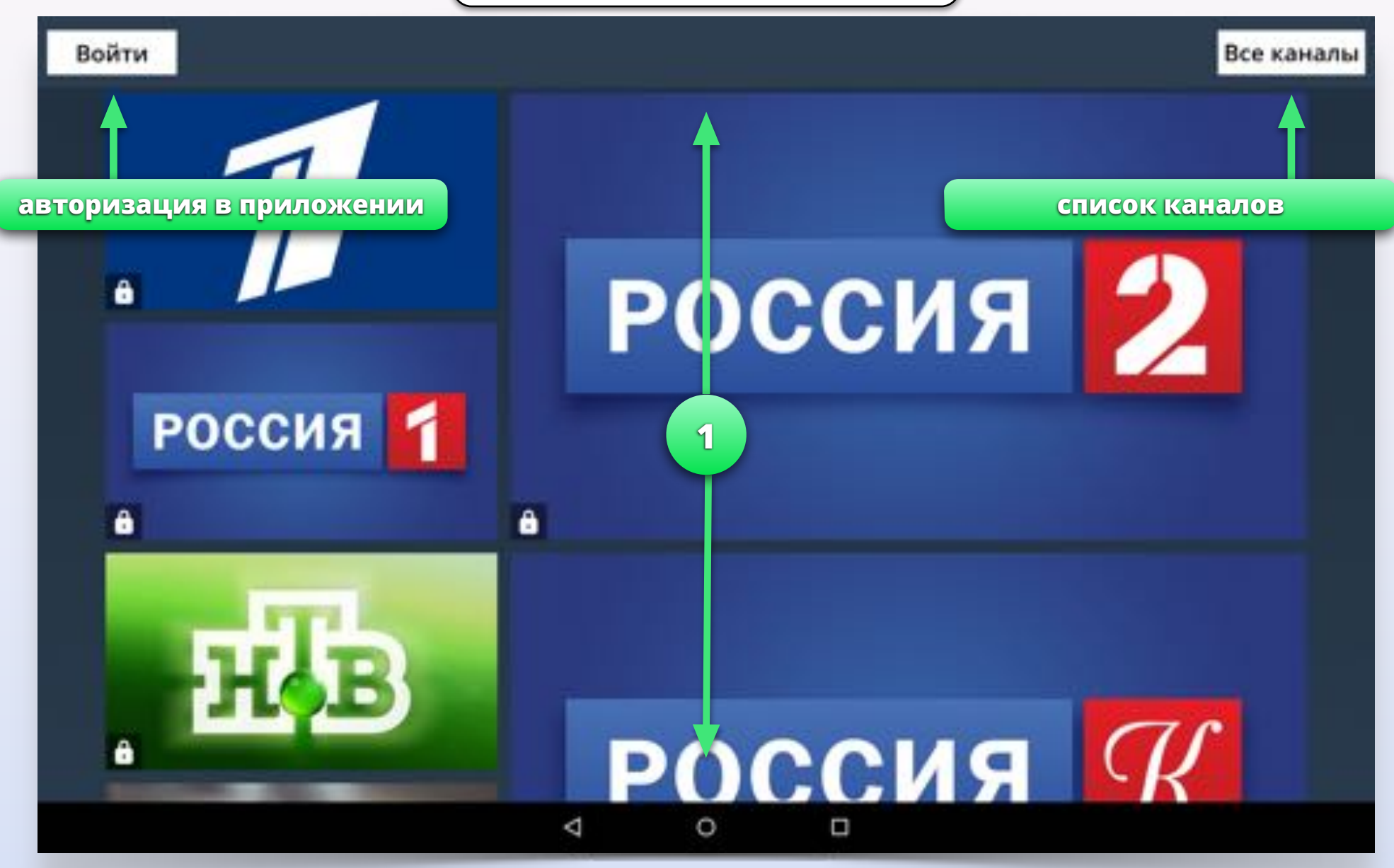

!

Кнопка "Все каналы" открывает список всех телеканалов с возможностью поиска по имени канала или ключевым словам.

Нажмите и потяните вниз или вверх для того, чтобы пролистать стену с логотипами телеканалов.

Авторизация

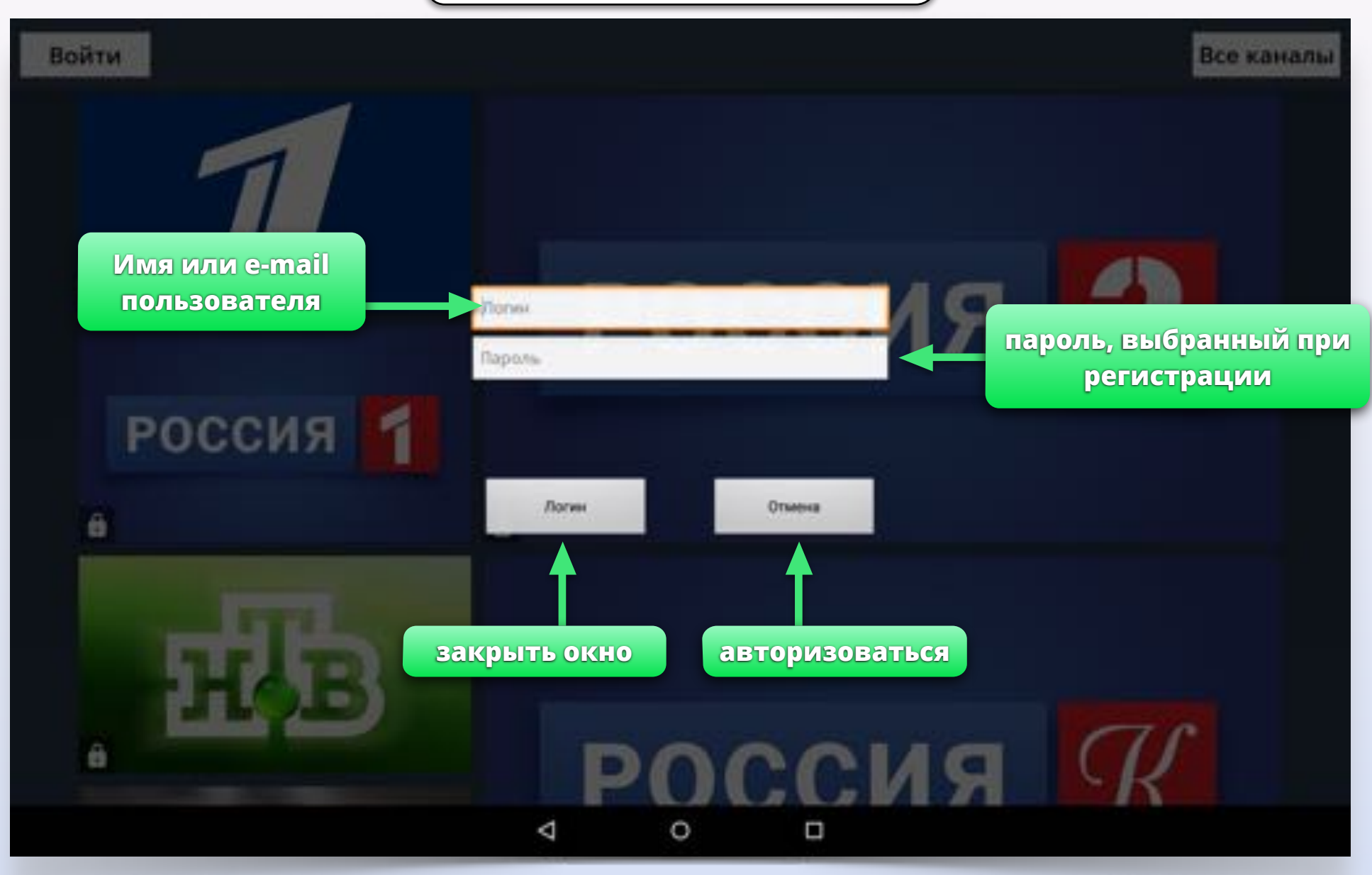

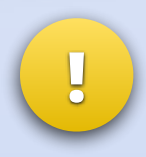

Нажмите на поле "Имя пользователя" и введите адрес электронной почты, с помощью которого вы зарегистрировались. Затем введите пароль в поле "Пароль".

Стена каналов после авторизации

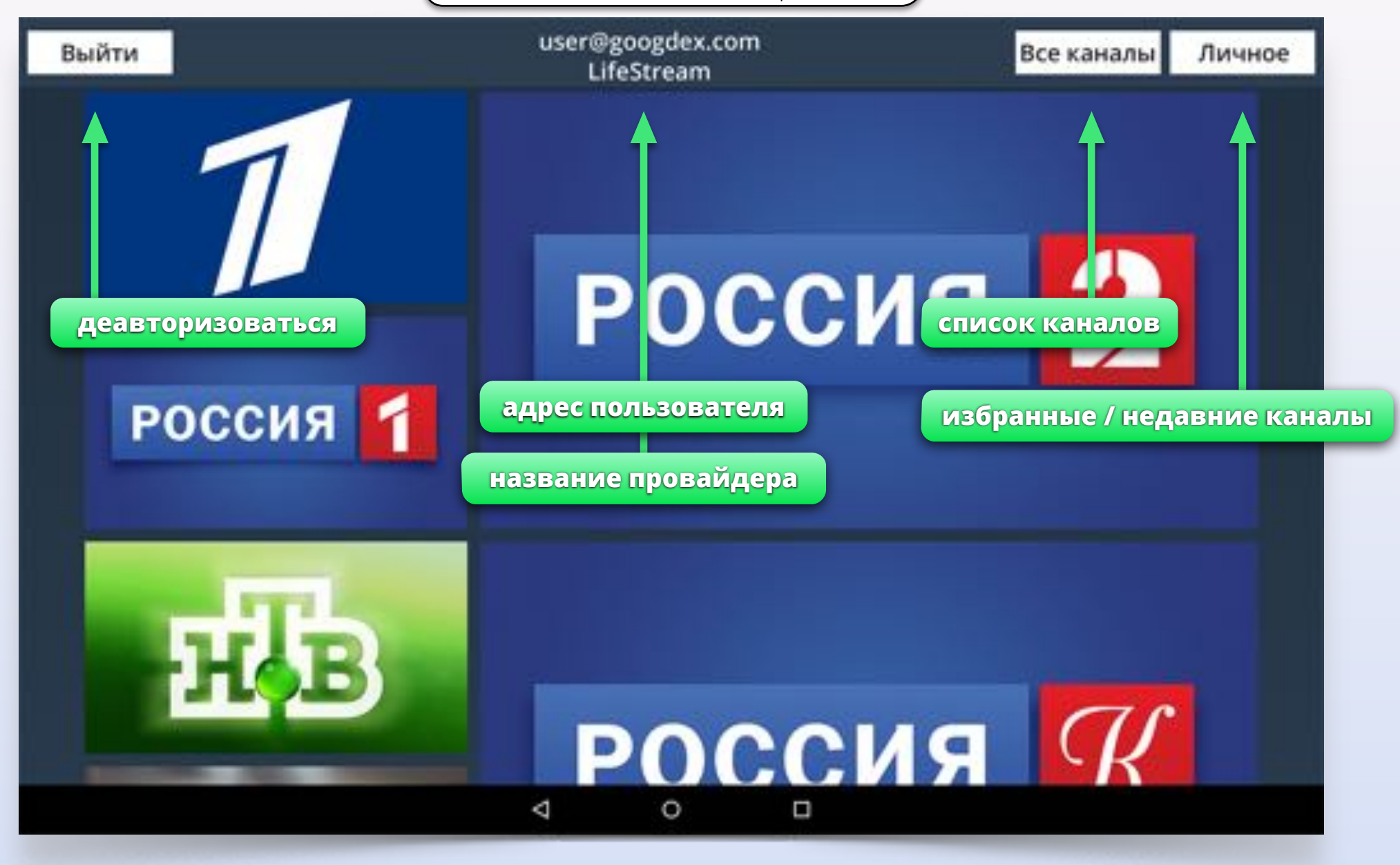

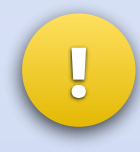

Нажатие на кнопку "Личное" открывает вторую стену с разделами "Недавно просмотренные" и "Избранные телеканалы". Используйте вторую стену для быстрого доступа к каналам.

Просмотр видео в стене

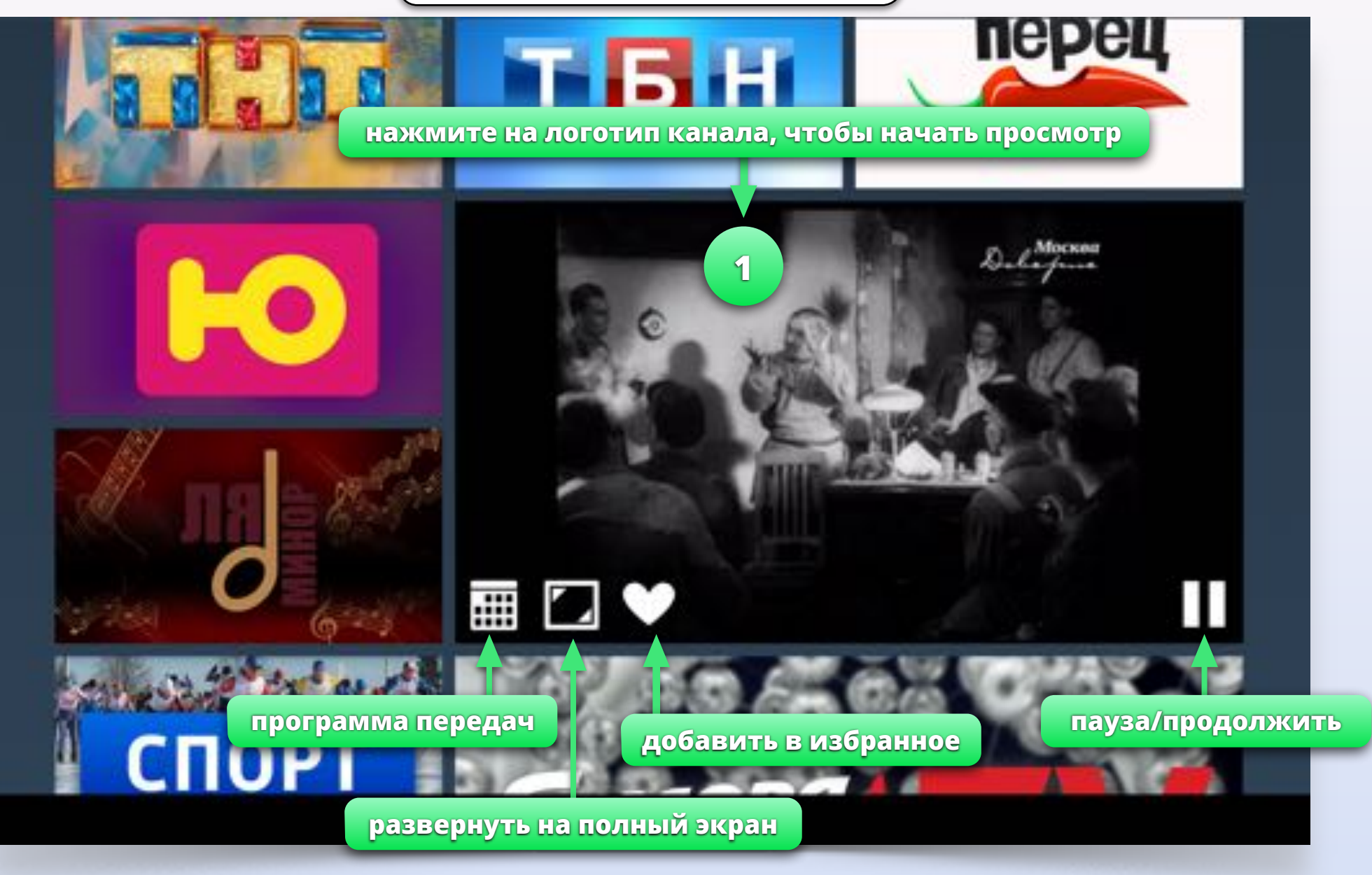

Двойное нажатие на логотип запускает видео на полный экран

Удерживайте палец на логотипе канала, чтобы открыть программу передач

Программа передач в стене

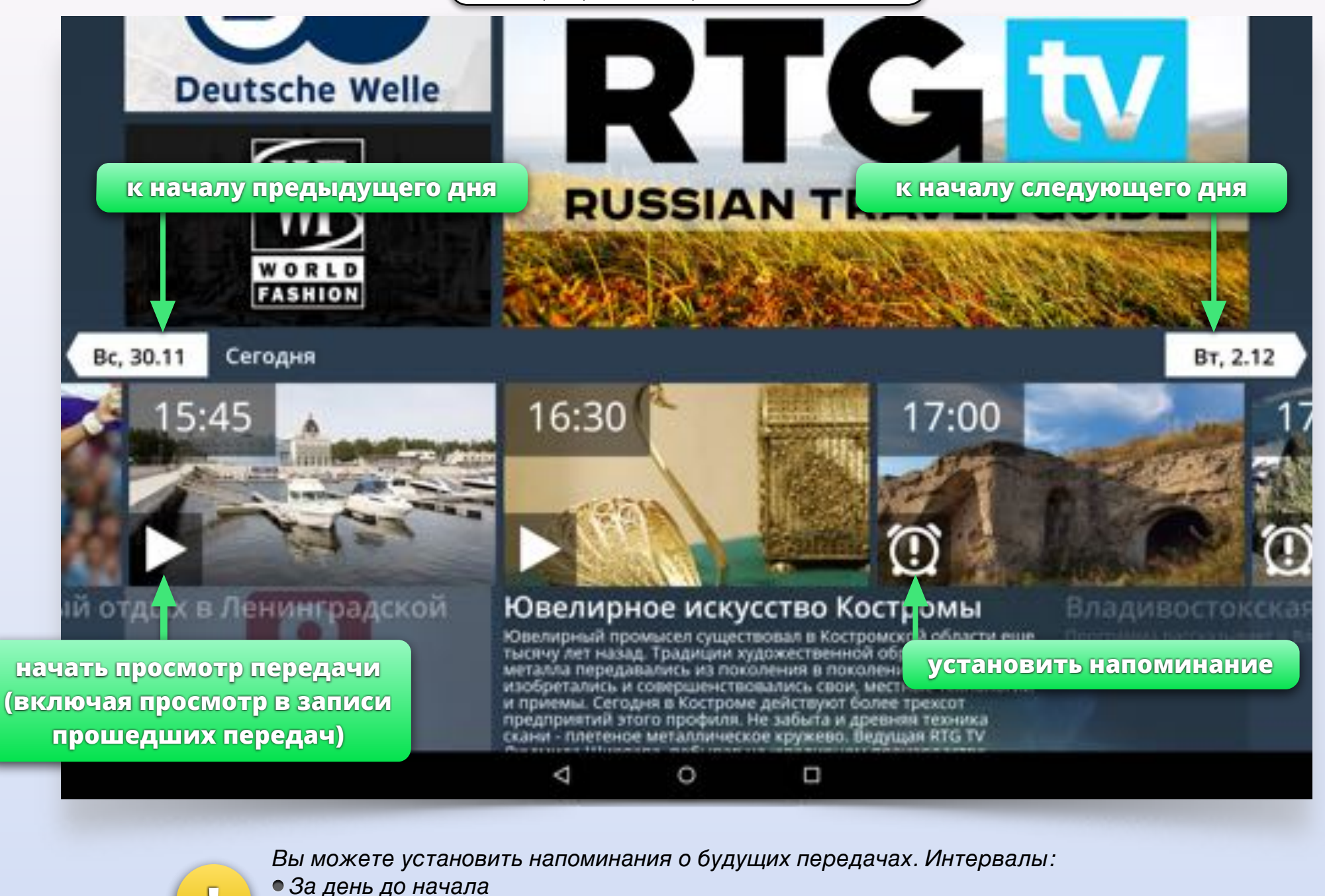

- За час до начала
- Перед началом передачи

Программа передач в стене

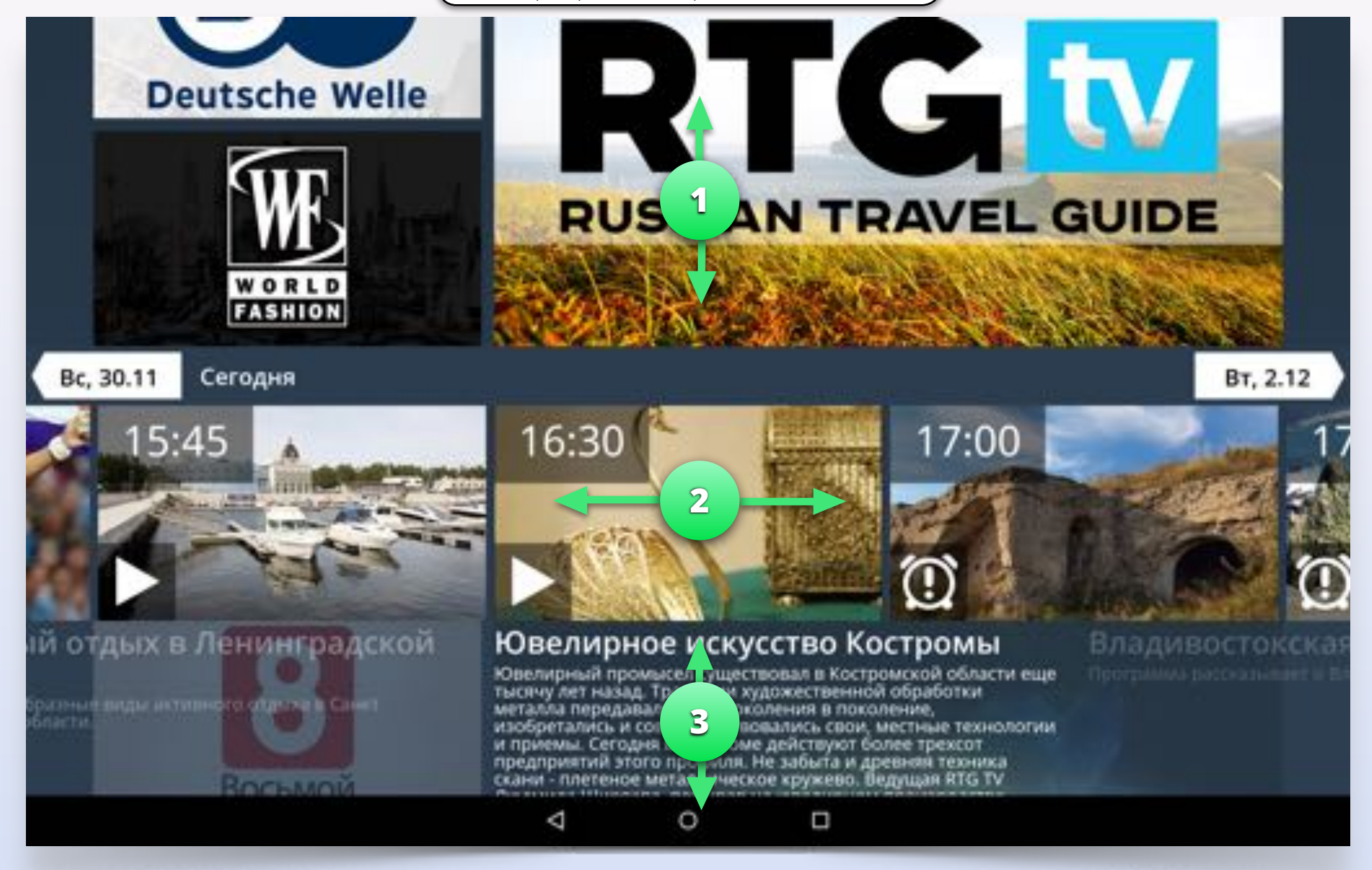

Начните прокручивать стену или нажмите вне программы передач, чтобы закрыть её.

1

Прокручивайте передачи в программе назад или вперёд.

2

Вы можете пролистать слишком длинное описание передачи.

3

Полноэкранный режим. Управление

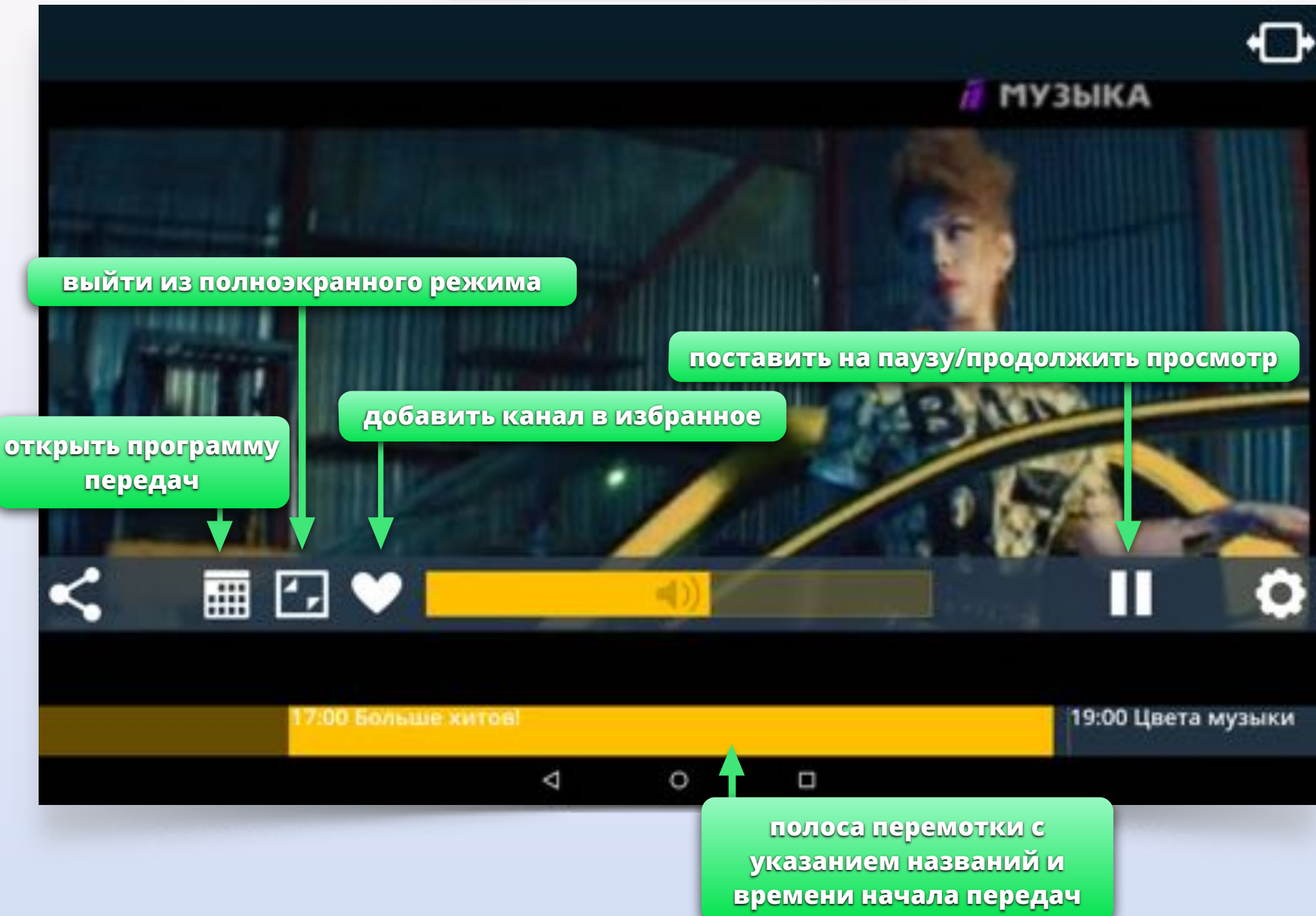

Полноэкранный режим. Управление

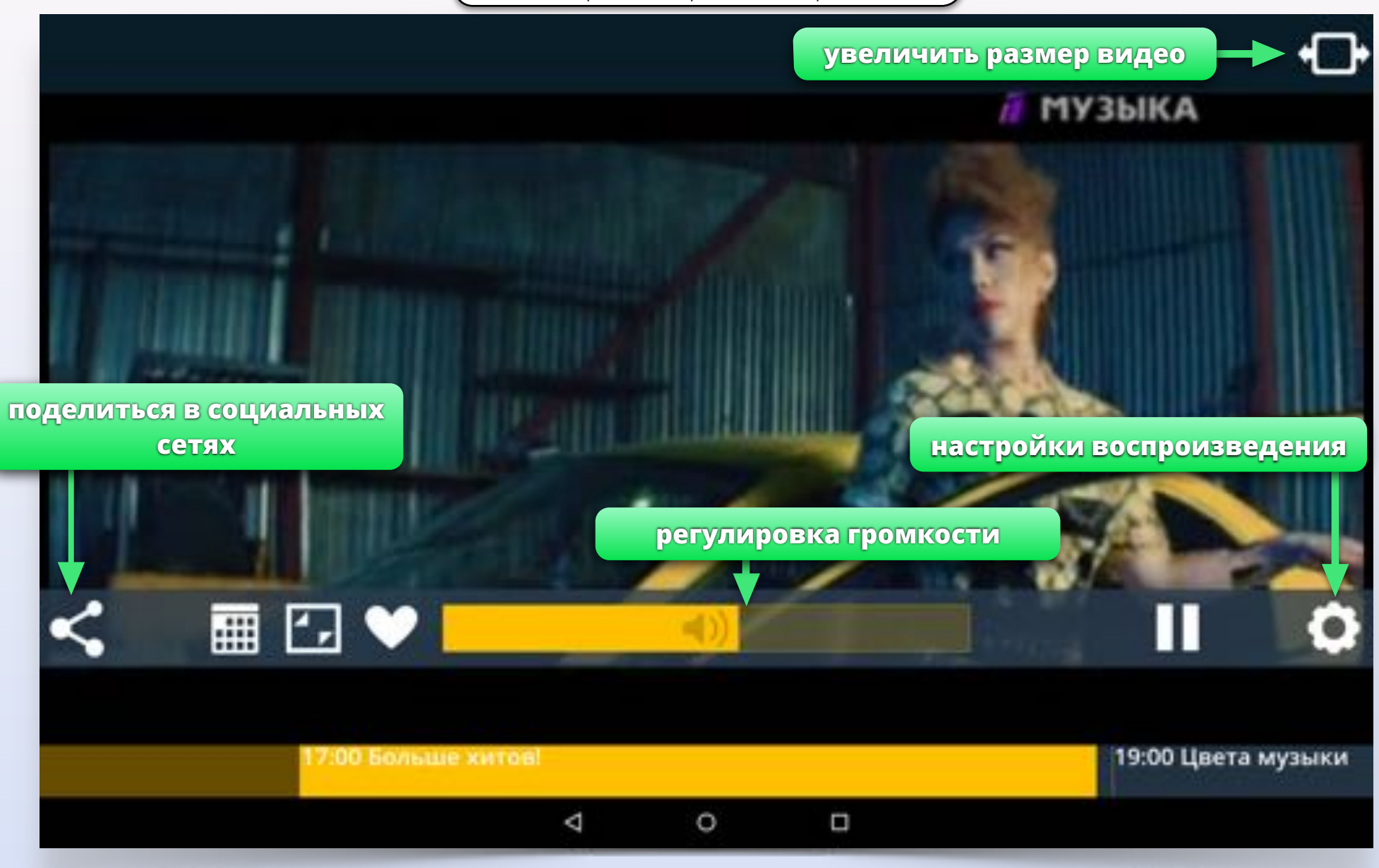

- Многими функциями приложения можно управлять с помощью жестов
- Регулируйте громкость во время полноэкранного просмотра, проводя пальцем по экрану влево и вправо
- Открывайте программу передач проводя пальцем вверх по экрану

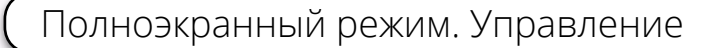

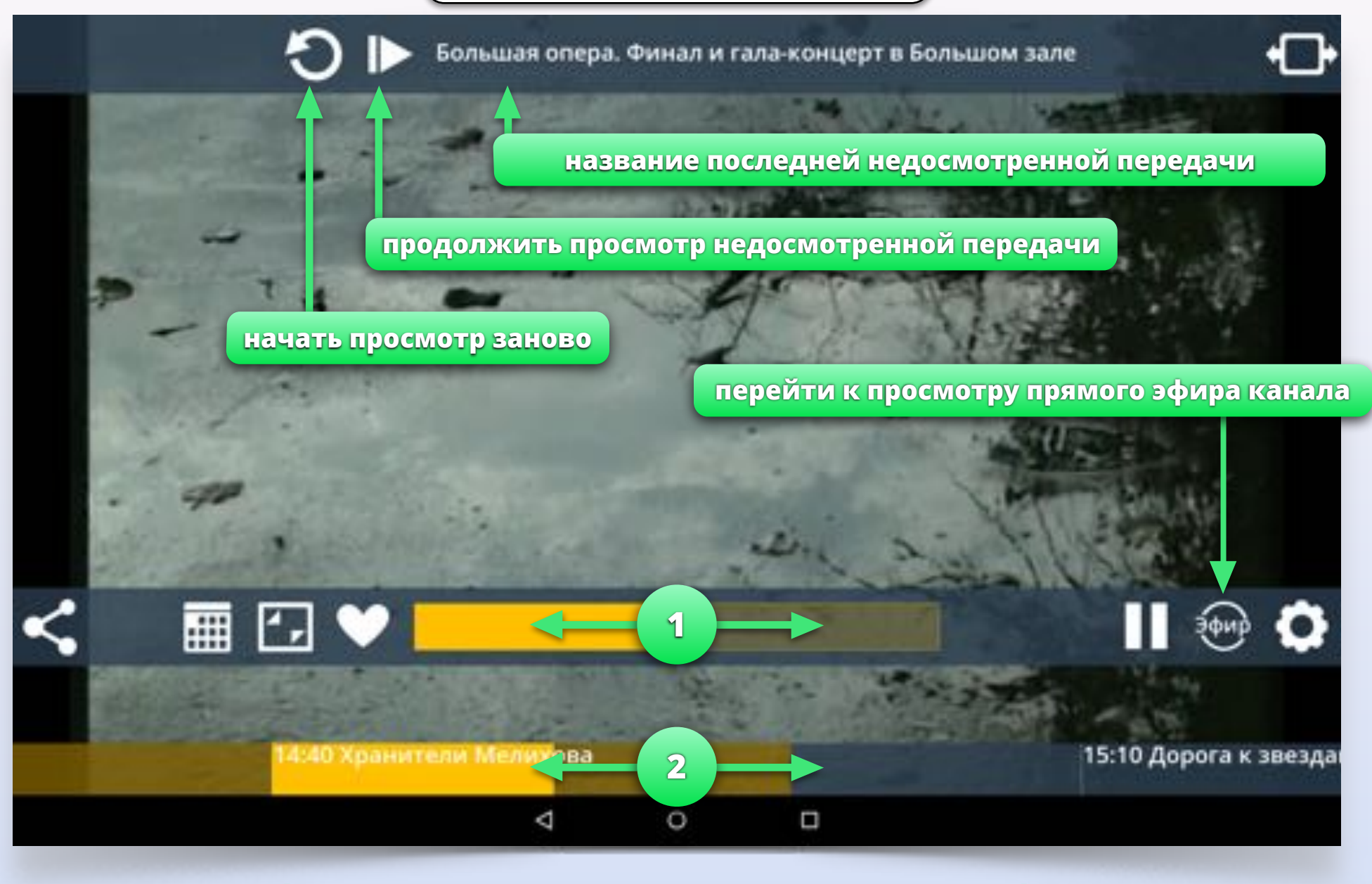

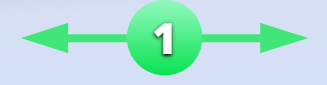

Регулируйте громкость, перемещая палец по регулятору громкости.

Перематывайте видео, перемещая палец по полосе перемотки. Во время перемотки показывается время, с которого продолжится просмотр. Настройки воспроизведения

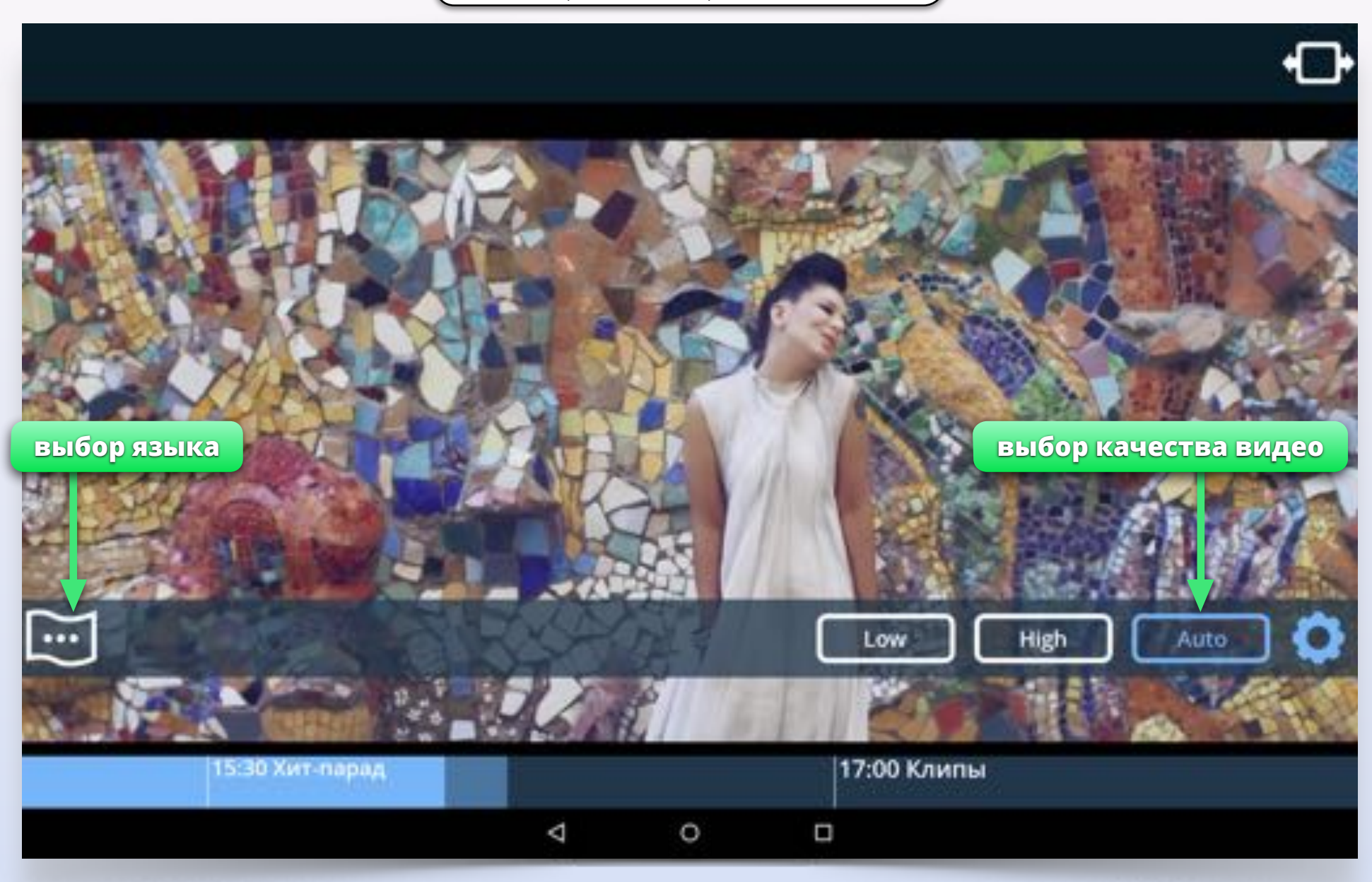

- Кнопка выбора звуковой дорожки появляется только на каналах, где есть несколько языков
- Кнопка выбора звуковой дорожки отображает язык, выбранный в данный момент

Ы

- По умолчанию приложение автоматически переключает качество видео в зависимости от скорости сети
- Можно выставить качество вручную, чтобы экономить трафик

Полный экран. Социальные сети

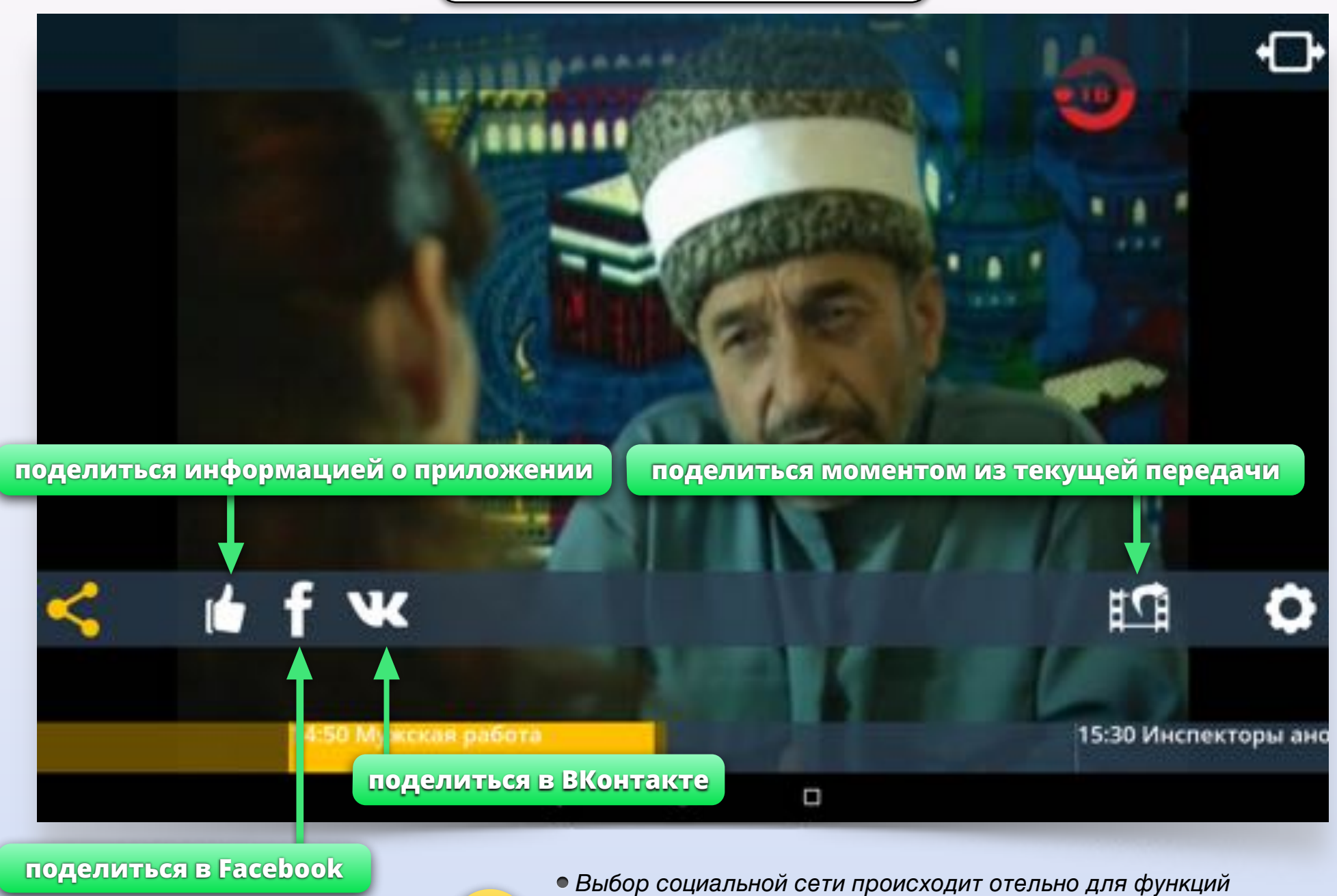

Y

- "Поделиться информацией" и "Поделиться моментом".
- Длительность момента ограничена 15 секундами.
- После выбора соц. сети произойдёт переход в браузер.

Полный экран. Программа передач

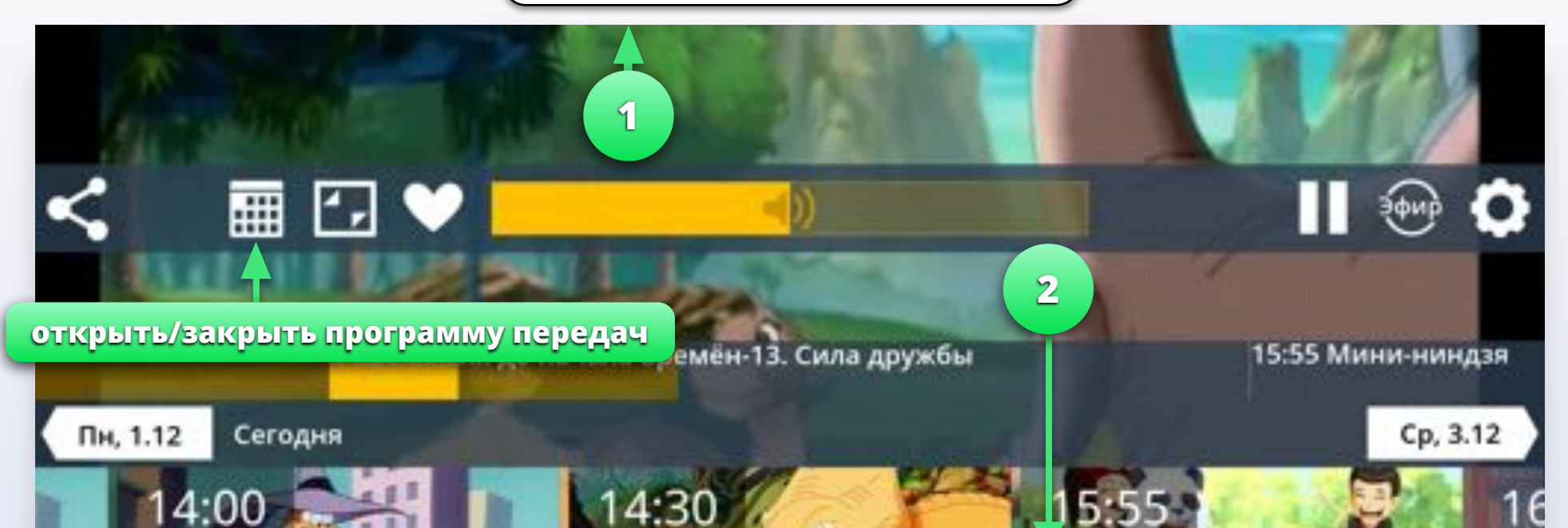

## плащ

ный Плащ, Супертерой в маске, плаще и шлапи юй преступного мирастер рызм на страже ю, и днем в борьбе со дари тамистренному хогают горе пилат Зиглаг Маккражи

## Земля до начала времён-13. Сила дружбы

Крошки-Ножки и компания встречают у себя в гостях двух динозавриков-недотеп, которые потерялись на путик к чудесной Долине Ягод. Друзья берутся проводить этих дурашливых симатят и по дороге делятся с ними важными жизненными правилами. Так малыши открывают для себя REMARKING CHIMA BRICKELL

2

0

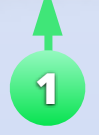

При просмотре видео в полноэкранном режиме движением вверх по экрану вы можете открыть программу передач для текущего канала.

передач.

Движением вниз по экрану вы можете закрыть программу

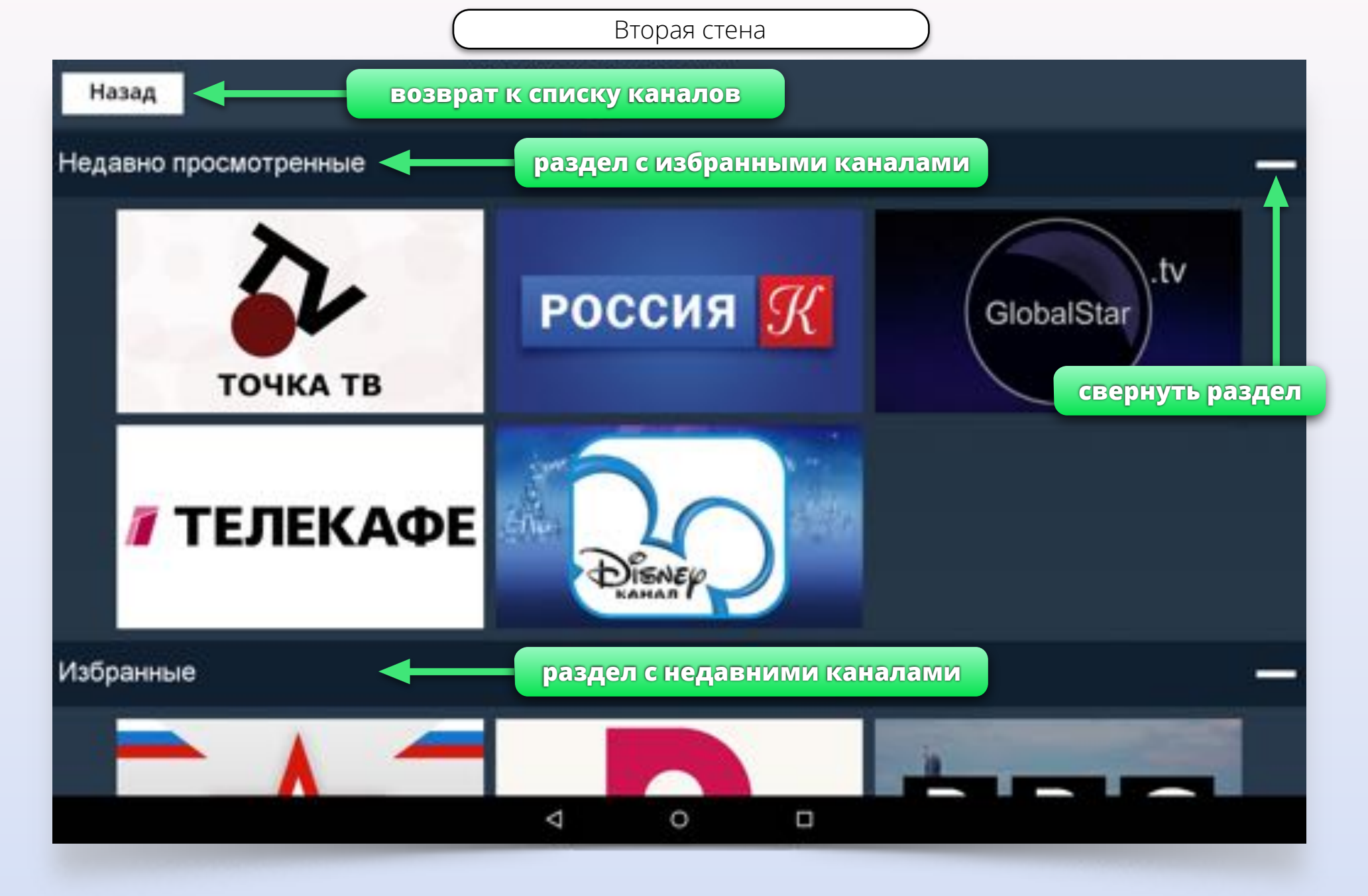

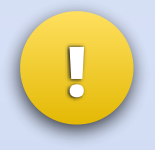

Используйте вторую стену для быстрого доступа к каналам. Вы можете запускать видео и просматривать программу передач прямо из второй стены. Другой экран

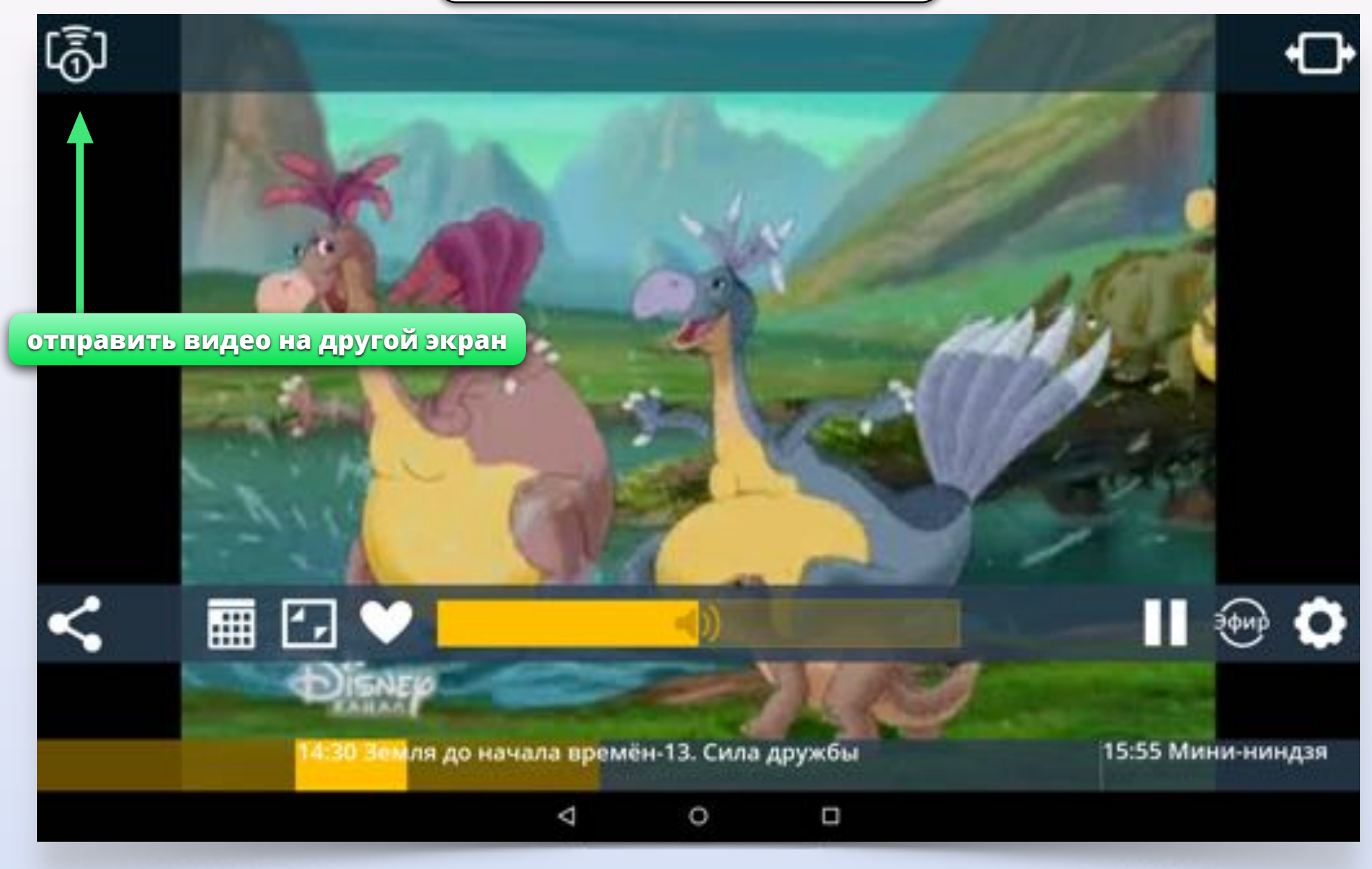

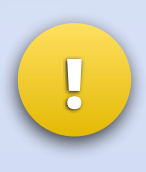

Вы можете отправлять видео со своего планшета на другие устройства. Например, на телевизор, к которому подключена приставка на базе Android с установленной Смотрёшкой. Или на свой смартфон или второй планшет на Android или iOS, если там запущена Смотрёшка. Другой экран

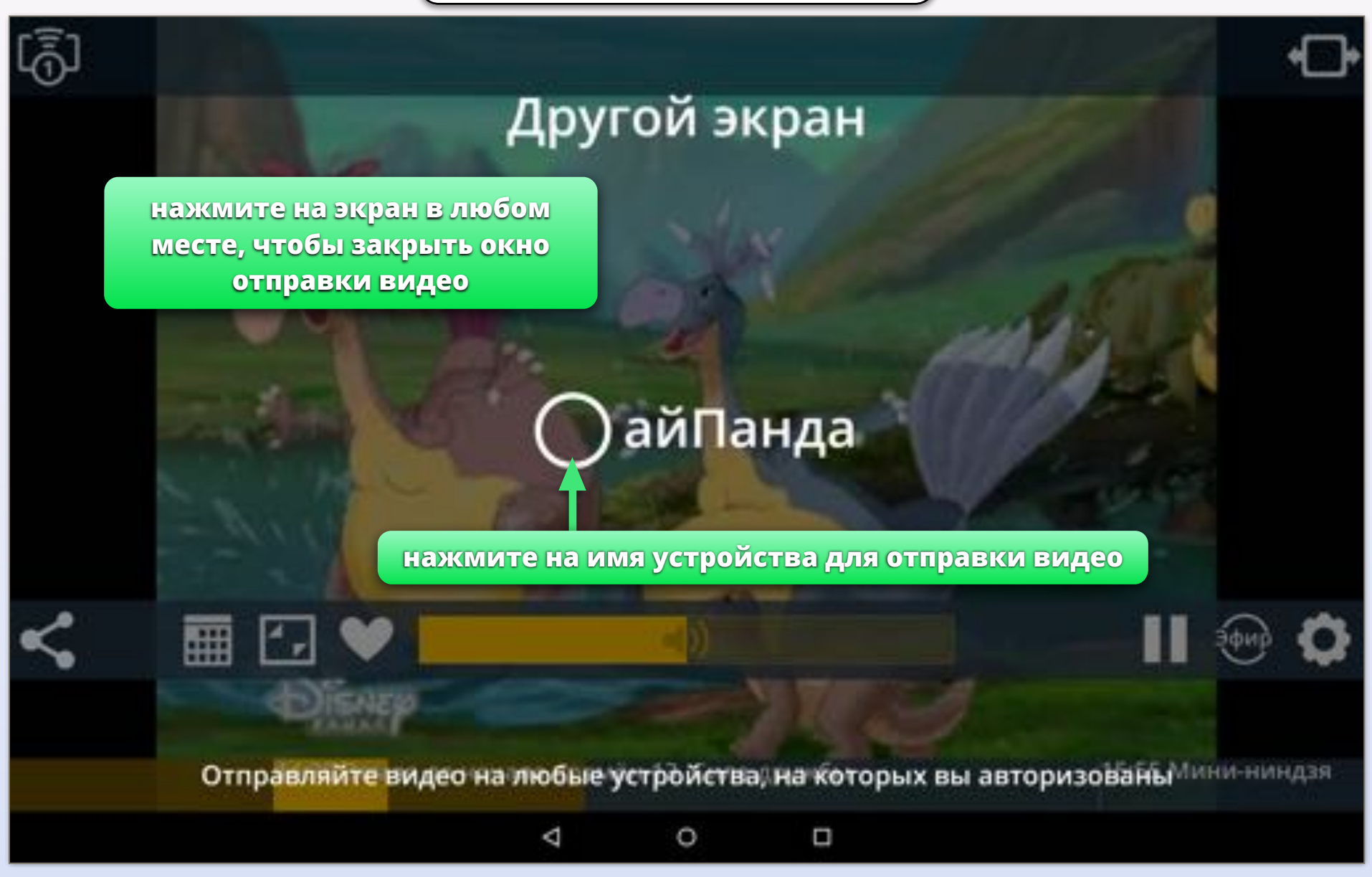